## Μετατροπή ΑΠΔ από 01-Κανονική σε 04-Συμπληρωματική

Νεότερη ἐκδοση του Δωρεάν Λογισμικού Διαχείρισης Α.Π.Δ. η οποία να δημιουργεί αρχείο με Τύπο Δήλωσης 04-ΣΥΜΠΛΗΡΩΜΑΤΙΚΗ δεν υπάρχει . Ωστόσο όμως μπορείτε να μετατρέψετε ένα αρχείο csl01 το οποίο έχει δημιουργηθεί με τύπο δήλωσης 01-ΚΑΝΟΝΙΚΗ σε 04-ΣΥΜΠΛΗΡΩΜΑΤΙΚΗ, ακολουθώντας τα παρακάτω βήματα:

a) Ανοίξτε το αρχείο Csl01 από τον κειμενογράφο των Windows, Notepad/Σημειωματάριο.

β) Ο 16ος και 17ος χαρακτήρας της 1ης γραμμής του αρχείου δηλώνει τον Τύπο Δήλωσης.

Εάν οι χαρακτήρες αυτοί είναι 01 τότε σημαίνει ότι το αρχείο έχει Τύπο Δήλωσης 01-ΚΑΝΟΝΙΚΗ. Εάν σβήσετε το νούμερο 1 και το αντικαταστήσετε με το νούμερο 4 τότε το αρχείο μετατρέπεται σε 04-ΣΥΜΠΛΗΡΩΜΑΤΙΚΗ.

Στην παρακάτω εικόνα μπορείτε να δείτε σε πιο σημείο μέσα στο αρχείο csl01 φαίνετε ο κωδικός του Τύπου Δήλωσης:

Στην εκτύπωση που βγαίνει από το πρόγραμμα ο Τύπος Δήλωσης δεν μπορεί να αλλάξει από 01 σε 04. Σε αυτήν την περίπτωση μπορείτε να κάνετε τη διόρθωση πάνω στην εκτύπωση χειρόγραφα.